## Task 3.7 Modifying numbered headings

To change the format of the numbering in a list, you use the **Define new Multilevel list** dialog box. For this exercise, you are going to include the text 'Chapter' in the number format for the top heading level, and remove the numbering from Heading 4.

| Define new Mu                                                  | utilevel list                                                                                                    | S                                     | From this dialog box, you can                                               |
|----------------------------------------------------------------|----------------------------------------------------------------------------------------------------|---------------------------------------|-----------------------------------------------------------------------------|
| Cick leyel to r                                                | modify:                                                                                                    | Apply ghanges to:                     | modify the number format, and                                               |
| 7                                                              | 1 Haadeg 1-                                                                                                    | Whole list                            | set the indentation for both                                                |
| 3 4 5                                                          | 1 T Heading 2                                                                                                    | Ling level to style:<br>Heading 1     | number and text.                                                            |
| 6<br>7<br>8<br>9                                               | 1.1.1.1 Heading 4<br>1.1.1.1.1 Heading 1<br>1.1.1.1.1 Heading 0<br>1.1.1.1.1.1 Heading 0<br>1.1.1.1.1.1 Heading 7 | Level to styow in gallery:<br>Level 1 | The <i>Link level to style</i> option tells Word the style to use to        |
|                                                                | 1 1 1 1 1 1 1 Heading 8                                                                                           | Ladfium field bat name:               | format the text at each level. For                                          |
| Number format Enter figmatting for number: I Enter.            |                                                                                                    | Ştart at:                             | a list that is already linked to the<br>built-in heading styles, level 1 is |
| Gumber style<br>1, 2, 3,                                       | for this level: Induite level number from                                                                         | + Cegal style numbering               | linked to Heading 1, level 2 to<br>Heading 2 etc.                           |
| Position                                                       |                                                                                                    |                                       | 5                                                                           |
| Nymber align                                                   | ment: Left 🔹 Aligned at: 0 cm 🗄                                                                                   | Folow number with:                    |                                                                             |
| Text indent a                                                  | ft 0.75 cm 🔅 Set for All Levels                                                                                   | Add tab stop at:                      |                                                                             |
| < <iiesi< td=""><td>)</td><td>OK Cancel</td><td></td></iiesi<> | )                                                                                                    | OK Cancel                             |                                                                             |

## Try this...

- 1. Scroll to page 6 and click in the heading *Spatial ability introduction and literature review*.
- Click on the down arrow at the *Multilevel List* button and select *Define New Multilevel List* to display the *Define new Multilevel list* dialog box.

Although you have selected **Define New Multilevel List**, Word is actually modifying the list you are currently in, rather than creating a completely new list. Confusing? Yes!

- 3. Click on [More>>] to display all options.
- 4. In *Click level to modify*, ensure *1* is selected.

Note that **Heading 1** is displayed in **Link level to style** on the right. Each of the nine levels of numbering is linked to its corresponding Heading style.

- 5. Examine the settings for the *Number format* and *Position*.
- 6. In *Click level to modify*, click on 2.
- 7. Examine the settings for the *Number format* and *Position* again.

Now you are going to add the word 'Chapter' to the number format for level 1.

- 8. In *Click level to modify*, click on 1.
- 9. In the *Enter formatting for number* box, click in front of the number field (highlighted in grey), type **Chapter** and press the space bar.